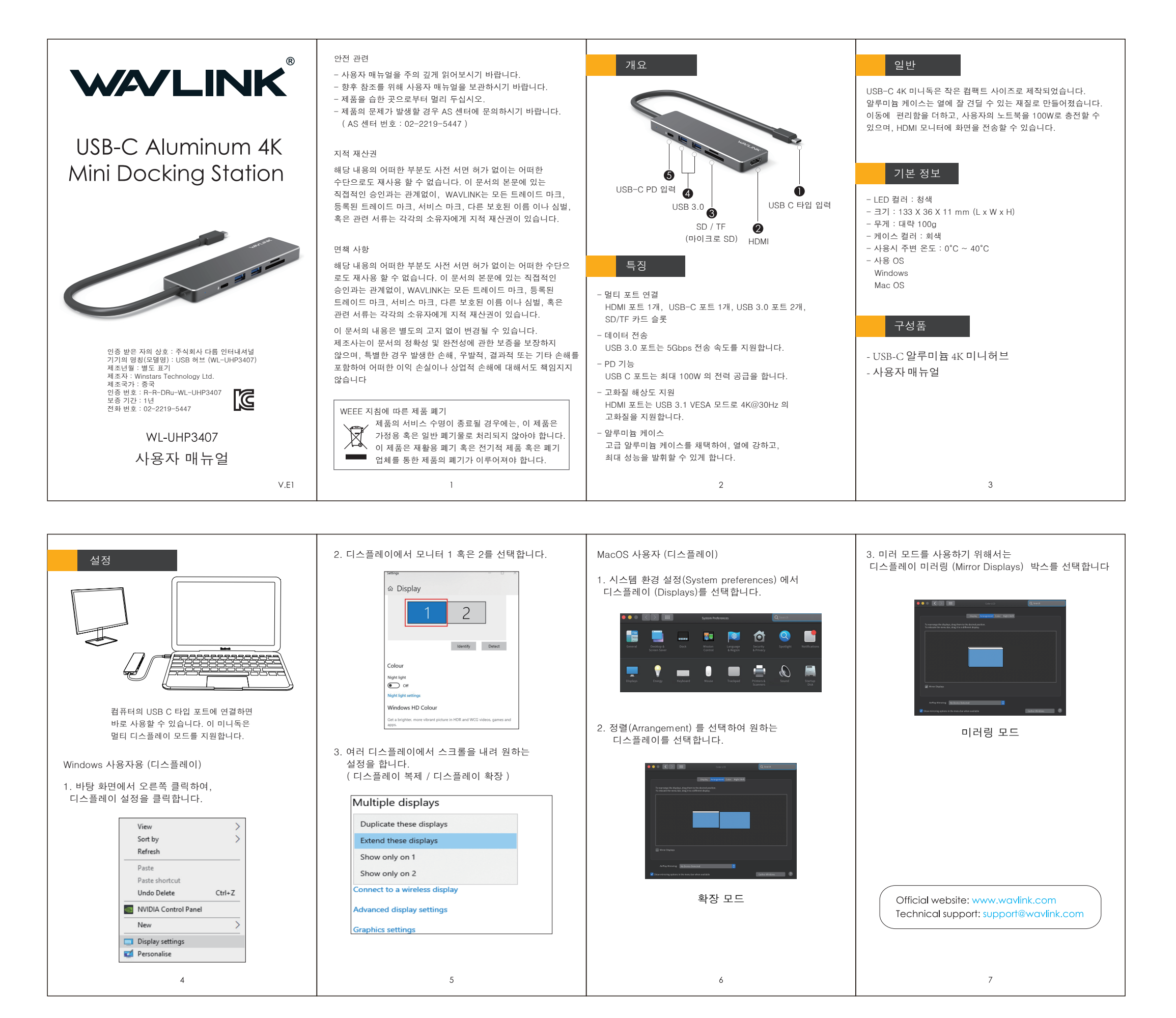

UHP3407说明书WAVLINK-韩国-V1

成品尺寸: 70x120mm 展开尺寸: 280x120mm 105G铜板纸彩色双面印刷,过哑油,风琴折